# Contents

| 1 – Getting Started                    | 2        |
|----------------------------------------|----------|
| Configuration Wizard                   | 2        |
| Demo                                   | 2        |
| Main Map                               | 3        |
| Map Views                              | 4        |
| Route Overview                         | 5        |
| Cancel Route                           | 5        |
| 2 – Select Location and Generate Route | 6        |
| Go to an Address                       | 6        |
| Point of Interest (POI)                | 9        |
| QuickNav                               | 10       |
| Recent Place                           | 12       |
| Address Book                           | 13       |
| 3 – Additional Features                | 15       |
|                                        | 15       |
| Multiston Planner                      | 15<br>16 |
| Avoid Roads                            | 10<br>17 |
| Detour                                 | 10       |
| Man Browsing                           | 10       |
| Walking Mode                           | 20       |
| Man Selection                          | 21       |
|                                        |          |
| 4 – Configurations                     | 22       |
| Settings Menus                         | 22       |
| Prompts                                | 22       |
| Language settings                      | 23       |
| Look & Feel Settings                   | 23       |
| GPS Signal                             | 23       |
| Units of Measure                       | 24       |
| Time Settings                          | 24       |
| Map Settings                           | 25       |
| About                                  | 25       |
| Help                                   | 25       |
| Index                                  | 26       |

## 1 – Getting Started

Welcome to the world of mobile navigation! Simple operation, clear maps in 2D or 3D mode as well as numerous innovative features and functions have made **Nextar** the essential guide for every traveler – whether in the car, on foot or by bike.

## **Configuration Wizard**

This wizard, which automatically starts the first time you use **The GPS**, lets you easily configure the system settings by providing a step-by-step setup process. You can also configure these system settings by going to these system options from the **Settings** menu.

- Language Settings Set text and voice language preferences.
- End User License Agreement (EULA) Please review the license information and tap the I Agree button. The EULA screen appears each time you use a new map.
- Time Zone –You can select the Adjust to Daylight Savings checkbox to automatically adjust for daylight savings.
- Units of Measure Specify the system measurement units.
- **Prompts** Configure the general navigation prompts and notifications.
- Driver Warning When you start Navigation, the Driver Warning screen appears. Please take a moment to
  review the information provided before tapping the OK button. Select the "Do not display this warning again"
  checkbox to skip this message in the future.

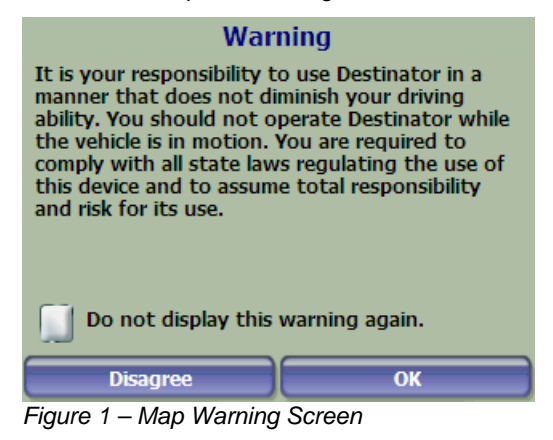

#### Demo

The **Start Demo** button lets **The GPS** display a simulated route. Many of the **GPS** navigation features are disabled when the demo is running. You can end the demo by tapping the **Stop Demo** button from the **Setup 2** menu.

## Main Map

You can use the icons displayed on this screen to plan and view your route.

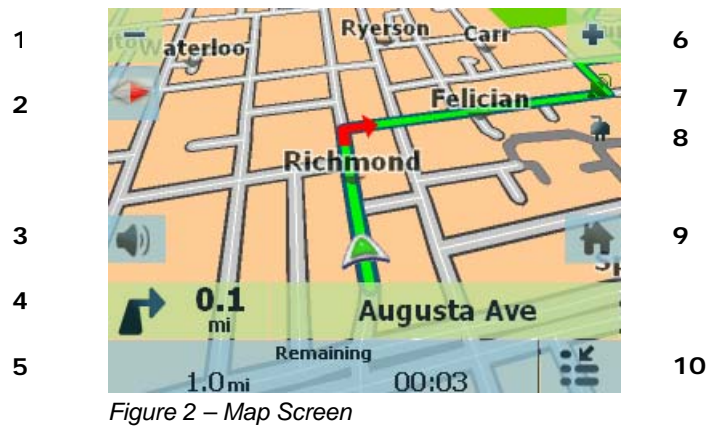

## Main Map Icons

| 1, 6 | -        | Zoom in or out of the map to view a larger less detailed area or a smaller area in greater detail                                          |                                                                                                    |  |  |  |  |
|------|----------|----------------------------------------------------------------------------------------------------|----------------------------------------------------------------------------------------------------|--|--|--|--|
| 2    |          | Tap the compass to change t                                                                                                    | he map view display as follows:                                                                                                    |  |  |  |  |
|      |          | 2D map view with the forward                                                                                                    | direction at the top.                                                                                                    |  |  |  |  |
|      |          | 3D map view with the forward                                                                                                    | direction at the top.                                                                                                    |  |  |  |  |
|      |          | 2D map view with North at the                                                                                                    | 2D map view with North at the top.                                                                                                    |  |  |  |  |
| 3    |          | Tap this icon to adjust or mut                                                                                                    | e the volume.                                                                                                    |  |  |  |  |
|      |          |                                                                                                    |                                                                                                    |  |  |  |  |
| 4    | 12t      | h Avenue                                                                                                    | When you have calculated a route, the Directions bar displays information about your next turn. Tap this bar for a complete list of turn-by-turn directions.                     |  |  |  |  |
| 5    | 2,6 km   | Remaining<br>00:04                                                                                                    | The GPS bar is a toggle button that displays the remaining travel distance<br>and travel time, estimated time of arrival, street name and address<br>number, speed and altitude. |  |  |  |  |
| 7    | <b>D</b> | The red GPS receiver means                                                                                                    | that a reliable GPS signal is not yet located.                                                                                                    |  |  |  |  |
|      |          | The green GPS receiver means that a reliable GPS signal is located and that you are ready to navigate.                                     |                                                                                                    |  |  |  |  |
| 8    | •        | These icons display your power source. The battery appears as green, yellow, or red depending on the strength of the battery charge.       |                                                                                                    |  |  |  |  |
| 9    |          | Tap this icon to set your <b>QuickNav</b> location. When set, you can tap this button to automatically calculate a route to this location. |                                                                                                    |  |  |  |  |
| 10   | 104      | Tap this icon to display the main menu.                                                                                                    |                                                                                                    |  |  |  |  |

| Location | lcons |
|----------|-------|
|----------|-------|

|                       | Current location in Vehicle Mode or Walking Mode.  |
|-----------------------|----------------------------------------------------|
|                       |                                                    |
|                       |                                                    |
|                       |                                                    |
|                       |                                                    |
|                       |                                                    |
|                       |                                                    |
|                       |                                                    |
|                       |                                                    |
|                       |                                                    |
|                       |                                                    |
|                       |                                                    |
|                       |                                                    |
|                       |                                                    |
|                       | Lest la sur les tien al en ODO simplie une liste   |
|                       | Last known location when GPS signal is unreliable. |
|                       |                                                    |
|                       |                                                    |
|                       |                                                    |
|                       |                                                    |
|                       |                                                    |
|                       |                                                    |
|                       |                                                    |
|                       |                                                    |
|                       |                                                    |
|                       |                                                    |
|                       |                                                    |
|                       |                                                    |
| 1590                  |                                                    |
| <b>S</b> <sup>P</sup> | Generated route                                    |
| N I                   |                                                    |
| $\lambda$             |                                                    |

#### **Location Point on Main Map**

You can drag the map to a specific point and tap the desired location directly on the **Main Map** screen in both 2D and 3D map view. This feature is useful when you want to navigate to a specific point on the map, rather than by the street address. When you tap on the map, the pop-up menu appears with the following options:

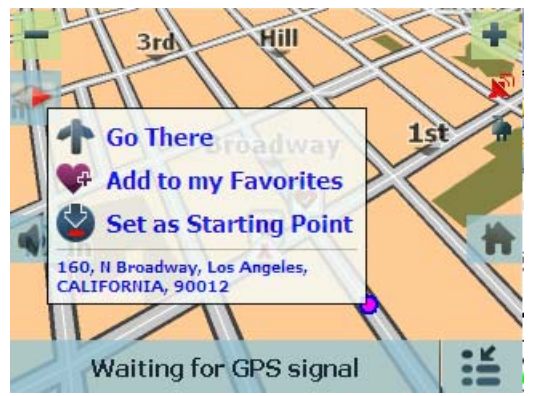

Go There – Navigate to the selected point on the map.

Add to my Favorites– Save a point on the map as a favorite destination for future use.

**Set as Starting Point** – Designate the selected point as the starting point instead of your current location.

Figure 3 – Point on the Map Options

#### **Map Views**

You can choose to see a two-dimensional or three-dimensional map adjusted specifically for daylight or nighttime conditions.

From the **Options & Settings** menu, tap the **Day/Night View** toggle button to view the map for day or nighttime driving and the **2D/3D View** toggle button to display the map view in two-dimensional or three-dimensional views for day or night driving.

## **Route Overview**

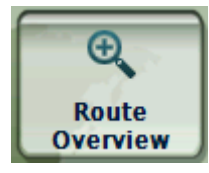

• From the Manage Route menu, tap the Route Overview button.

An overview of your complete route, the total driving distance to your destination, the estimated travel time, and the complete destination address, are displayed on the screen.

## **Cancel Route**

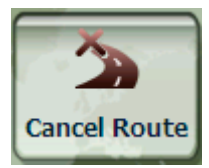

• From the Manage Route menu, tap the Cancel Route button.

The current navigation stops and **The GPS** clears the route. You can only cancel a route after a destination has been set.

## 2 – Select Location and Generate Route

#### Go to an Address

From the **Navigation** menu, tap the **New Address** button. The **Address Search Mode** screen appears, allowing you to choose how you want to enter address information. For example, if you select **City first**, the first address screen is lets you select from a list of cities, the second screen a list of streets, and the third screen lets you enter an address number.

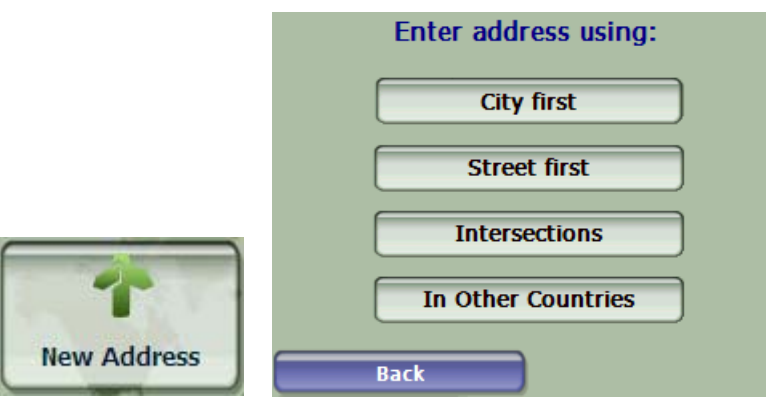

Figure 4 – Address Search Mode

Select from the following address entry options:

- City first City > Street > Address Number
- Street first Street > City > Address Number You enter a street name without having to
  first select a city. This is useful when searching for an address in a metropolitan area
  where there are many cities and towns.
- Intersections City> Street > Street 2

Note: When a United States map is selected, the first address screen is always Enter State.

Tap from one of the Address Search Mode options to display the first address screen.

|   | am   | <u>ро</u> | )WN   | / <b>CI</b> 1 | [¥ > | >>    |   |      | ▽ |
|---|------|-----------|-------|---------------|------|-------|---|------|---|
| 1 | 2    | 3         | 4     | 5             | 6    | 7     | 8 | 9    | 0 |
| Q | W    | E         | R     | T             | Y    | U     | I | 0    | Ρ |
|   | A    | 5         |       | = ] (         | G    | 1):   | J | () I |   |
| - | Z    | X         | С     | V             | B    | N     | Μ | -    | + |
|   | Back |           | See L | ist           | Ac   | tions |   | OK   |   |

Figure 5 – Selecting an Address

When entering an address, you can use the keyboard to enter the characters. The characters appear in the **Address** field. **Nextar GPS** automatically searches the **Address** list for the first occurrence of the entered characters. After you have selected a city, **it** displays the next address field, such as street and address number.

Instead of specifying a street, you have the option of selecting the **City Center**. If you don't know the address number, you can select the **Street Midpoint**.

Tap the **OK** button to move through the sequence of address screens.

#### Go to Another Country

From the Address Search Mode screen, you can tap In Other Countries to select another country that you can travel to by vehicle.

This feature is available only when you have the following maps installed:

- Map of the country where you are currently located.
- Map of the country where you want to travel.
- The map of the major roads for that continent that connects one map to another.
- For example, if you are in Toronto and you want to travel to Los Angeles in California, select the map of USA Pacific
  and designate Los Angeles as your destination. Nextar GPS automatically displays the map of Canada when
  traveling on local roads of Canada, and the map of USA Pacific when traveling on local roads of California.

#### **Screen Buttons**

The following buttons appear on many of the navigation screens.

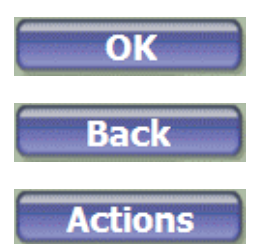

When you tap this button for a selected address, group, or place, **Nextar GPS** automatically opens the next screen in the sequence.

When you tap this button, **Nextar GPS** returns you to the previous screen.

This button provides a list of command options available for the selected address or place.

#### **Keyboard Command Keys**

The following buttons are available to enhance your search process.

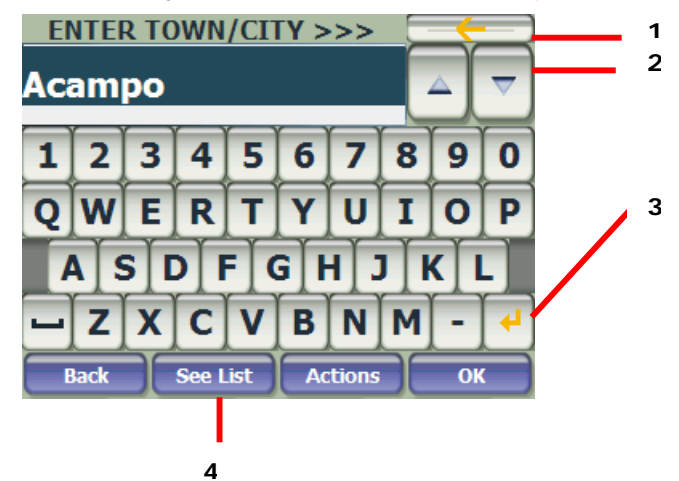

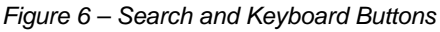

| 1 | Lets you remove a character that you have entered.                                                                                              |
|---|----------------------------------------------------------------------------------------------------|
| 2 | Lets you scroll up or down the list of city or street names.                                                                                    |
| 3 | Lets you extend the address list by hiding the keyboard.                                                                                        |
| 4 | Tap the <b>Keyboard</b> button to display the keyboard. Tap the <b>See List</b> button to expand the address list showing more address entries. |

#### Navigate to an Address

| Acampo City Contar Acampo California | You can select from the following route types:                                                                                       |  |  |  |  |
|--------------------------------------|----------------------------------------------------------------------------------------------------|--|--|--|--|
| 225 ft                               | <b>Quickest</b> – This option selects the route that takes the least amount of time. Quick is the default setting.                   |  |  |  |  |
| Acampo                               | <b>Shortest</b> – This option selects the route that is shorter in distance. Note: The shorter route may not always be the quickest. |  |  |  |  |
|                                      | <b>Go</b> – When you tap the <b>Go</b> button, <b>Nextar GPS</b> calculates the route to your selected destination.                  |  |  |  |  |
| - +                                  | <b>Demo</b> – Tap the icon to start navigating a simulated route.                                                                    |  |  |  |  |
| Back Quickest Shortest Go            | Note: Route generation excludes any detours, stops or delays along the route.                                                        |  |  |  |  |

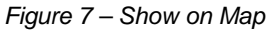

### Actions

Tap the Actions button to:

- Set an Address as the point of origin Tap the As Starting Point button to designate the selected address as . the route origin.
- To Show on Map Tap to see the selected address on the map. •
- As saved address Tap to add an address to your list of favorite locations. For more information about favorites, see Address Book on page 13.
- To see information Tap to display additional address information and phone number (where available). ٠

## Point of Interest (POI)

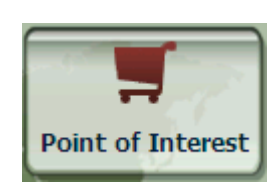

The **Point of Interest (POI)** list is a collection of hundreds of interesting or useful places organized by easy-to-find categories. For example, you can use **Nextar GPS** to guide you to a shopping center, hotel, restaurant, or gas station.

Many categories have subcategories to provide for an even greater list of choices. For example, gas station, may have many subcategories each representing a particular brand name. The same is also true for hotels. Restaurants have subcategories that represent different types of food, such as Indian, Italian, and French.

#### Search for a Location Near You

You can determine the area where you want to search for a specific place, such as a gas station, hotel, or restaurant. My Current Location is automatically selected.

Where I am

Tap to search near your current location.

My destination

Another City

Tap to search near your specified destination. If a destination has not been selected and a route generated (by tapping the **Go** button), this button is disabled.

Tap to search for a POI in another location. This button opens the **Address Search Mode** screen, which is described on page <u>6</u>.

#### Search for a POI Name

Tap this button to display the **Search POI** keyboard screen, where you can search by entering text in the **POI Name** field. The Smart Search System automatically displays the POI names that match the characters entered. **Nextar GPS** automatically displays the POI entries and the distance each entry is from your current location.

For example, if I enter "Avis" and tap the **Search** button. Nextar GPS displays all Avis entries in my selected location, as shown in the figure below.

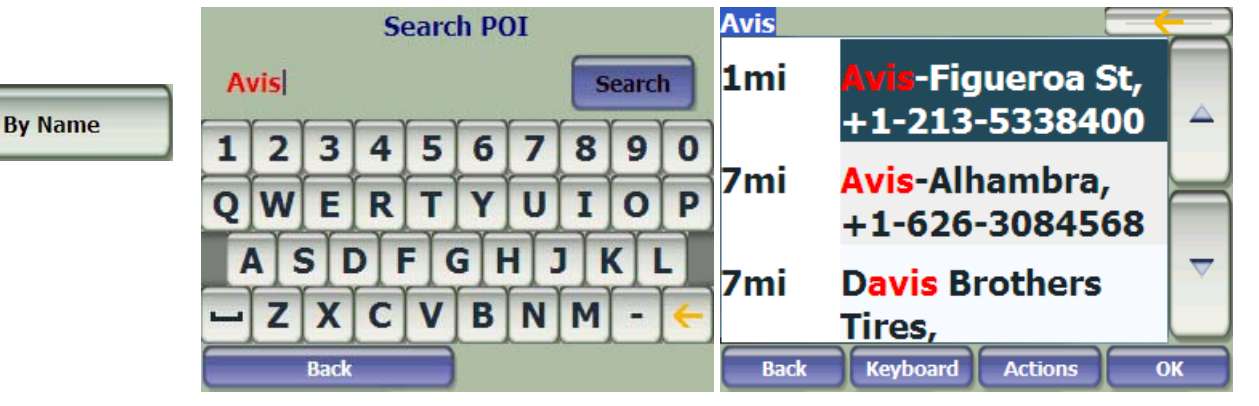

Figure 8 – Search by POI Name

#### Search for a POI Category

Tap this button to display the most common POI categories.

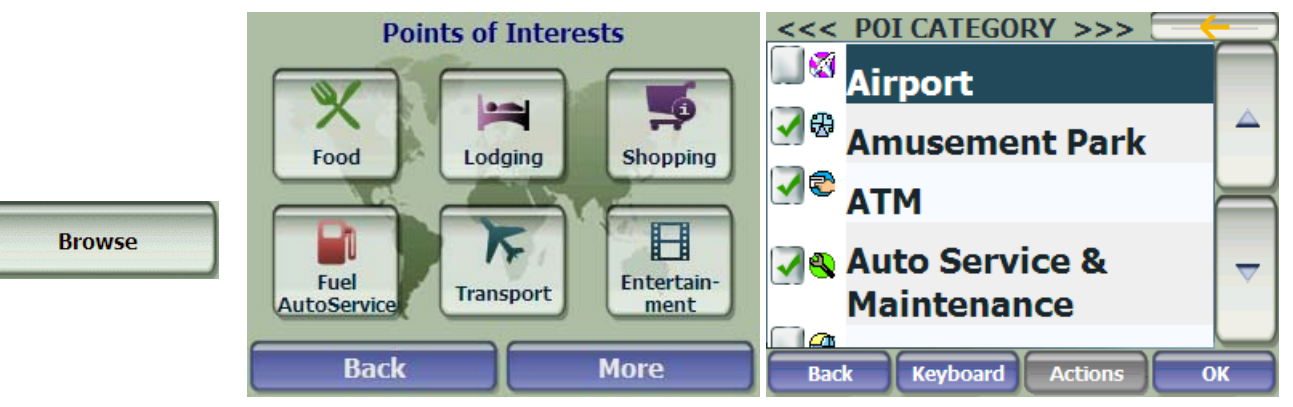

Figure 9 – Most Common POI Categories

Tap **More** to display the **Point of Interest** screen, where you can search through the entire list of POI categories.

#### Show or Hide Symbol on Map

You can select or clear the checkmarks next to a POI entry to show or hide the POI symbol on the Main Map screen.

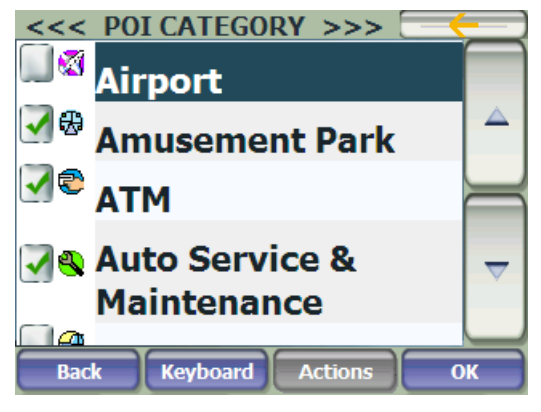

Figure 10 – Showing a POI Symbol on the Map

#### Actions

Tap the Actions button to:

- Set an Address as the point of origin Tap As Starting Point button to designate the selected address as the route origin.
- To Show on Map Tap to see the selected address on the map.
- As saved address Tap to add an address to your list of favorite locations. For more information about favorites, see <u>Address Book</u> on page <u>13</u>.
- Sort by ABC/Distance Tap the Actions button. Tap the Sort by ABC button to display the category entries in alphabetical order.
- To see information Tap to display additional address information and phone number (where available).

### QuickNav

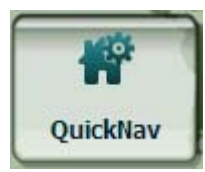

You can set a **QuickNav** destination so that every time you tap the **LEE** icon on the **Main Map** screen, **Nextar GPS** automatically calculates the route to this destination for you. When you tap the **QuickNav** button for the first time, you must select a predefined address or a POI category.

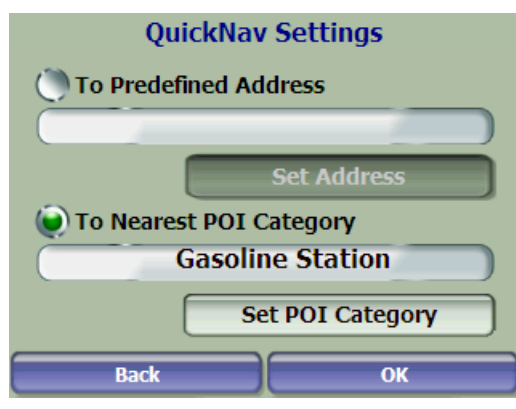

Figure 11 – Setting the QuickNav Location

You can change the **QuickNav** settings by tapping the **QuickNav** button located on the **Setup 1** menu.

#### **Recent Place**

Select Recent Location
291, W 1st Street <also
named> Tom Bradley
Boulevard, Los Angeles,
CALIFORNIA, 90012
908, Valencia Street,
Los Angeles, 90015
Back Show Actions OK

Figure 12 - Traveling to a Recent Location

destinations that you have previously traveled to.

**Nextar GPS** automatically stores the last 64 destinations in memory. After 64 destinations have been saved, the older destination entries are erased.

From the Navigation menu, tap this button to select an existing destination from a list of

#### Actions

Tap the **Actions** button to:

- Set an Address as the point of origin Tap the As Starting Point button to designate the selected address as the route origin.
- As saved address Tap to add an address to your list of favorite locations. For more information about favorites, see <u>Address Book</u> on page <u>13</u>.
- Delete an item Tap the Actions button. Tap the Delete Item button to delete an entry on the Recent Locations screen.
- Clear the recent location list Tap the Actions button. Tap the Clear List button to clear all locations in the Recent Locations screen.
- To see information Tap to display additional address information and phone number.

#### **Address Book**

A Favorite is a destination that you have stored for easy retrieval. Save favorite destinations to your favorites groups and later you can easily travel to these destinations.

Note: You can also add a favorite destination from the Address, POI, and Recent Place screens.

#### Save a Favorite Location

As saved address

From the Actions screen, tap this button. Select the group to which you want to add your favorite destination.

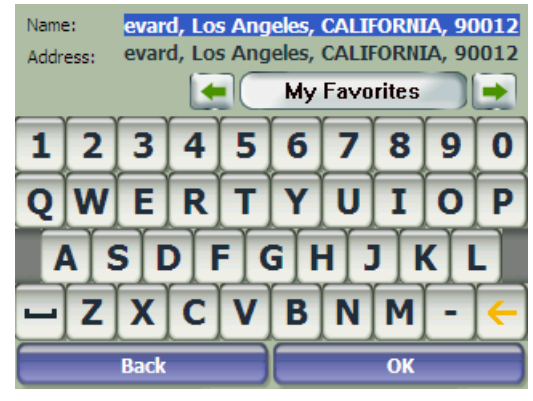

Figure 13 – Adding a Destination to Your Favorites

The My Favorites folder is the default folder where all favorites are stored if not assigned to a group. This folder cannot be deleted.

#### Going to a Favorite Location

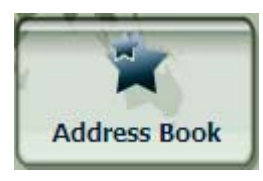

From the Navigation menu, tap this button to display the screen containing your favorite groups. Select a group, for example Restaurants. Nextar GPS automatically displays a list of stored locations for the selected group.

Action

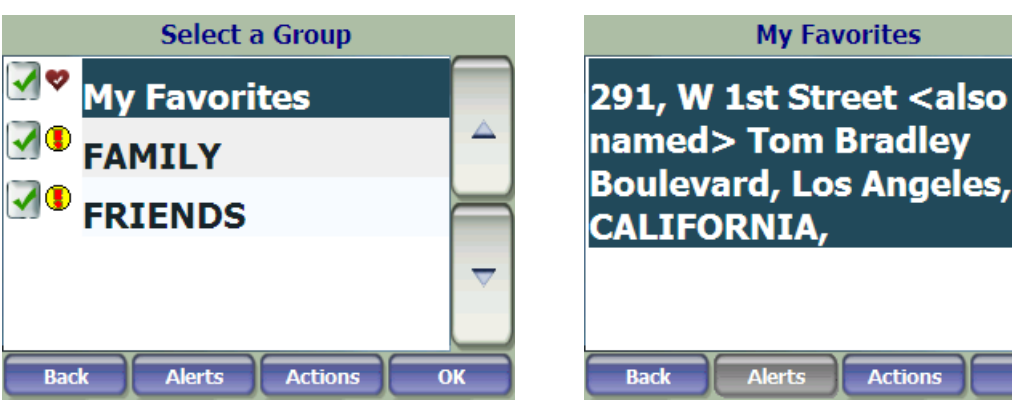

Figure 14 – Going to a Favorite Destination

You can check or clear the checkmarks next to a favorite entry to show or hide the Favorites symbol on the Main Map screen.

#### **Creating a Favorite Group**

Actions

From the Favorites screen, tap this button to add, edit, or delete groups. Enter a group name and select a group icon.

| Name | : l<br>t Eavor | FAMII | L <b>Y</b> | mbol |    |    |   |    |   |
|------|----------------|-------|------------|------|----|----|---|----|---|
|      |                | Da    | J 💙        | 7    | P  | 10 | 6 | 7  |   |
| 1    | 2              | 3     | 4          | 5    | 6  | 7  | 8 | 9  | 0 |
| Q    | W              | E     | R          | Т    | Y  | U  | I | 0  | Ρ |
|      |                | 5 [   |            | F    | GH | 1  |   | (I |   |
| -    | Ż              | X     | Ĉ          | V    | B  | Ń  | M | -  | ÷ |
| Back |                |       |            |      |    |    |   |    |   |

Figure 15 – Adding a Favorites Group

To add favorite destinations to your favorite groups, see <u>Save a Favorite Location on page 13</u>.

#### Setting an Alert for a Favorites Group

Alerts let you know that you are within a certain distance of an item in a Favorites group.

|        | Set Alert Distances                                   |
|--------|-------------------------------------------------------|
|        | 1st Alert:<br>Sound alert when closer than<br>0.6mi   |
|        | 2nd Alert:<br>Sound alert when closer than<br>( 0.3mi |
| Alerts | Back                                                  |

Figure 16 - Setting Your Favorite Alerts

Use the right and left scroll arrows to set the distances for the 1st and 2nd Alerts.

In the **Set Alert Distances** screen, you can disable an alert by setting the 1<sup>st</sup> Alert to **Off** or by clearing the checkbox next to the selected group.

#### Notes:

- Favorite Alert settings affect all Favorites groups.
- The 2nd Alert must be set to sound at a closer distance than the 1st Alert.
- Alerts can be set for a group but not for individual locations. Of course, you can always create a group that has just one location.

#### Actions

Tap the Actions button to:

- Set an address as the point of origin Tap the As Starting Point button to designate the selected address as the route origin.
- To preview on map Tap to see the selected address on the map.
- Edit a favorite location Tap the Actions button. Tap the Edit Fav. Location button to change the name, comment, or group location for the selected location.
- Delete a favorite location Tap the Delete Fav. Location button to remove the selected location.
- To see information Tap to display additional address information.

## **3 – Additional Features**

### **Driving Directions**

From the **Manage Route** menu, tap this button to display a complete turn-by-turn list of directions from your current location to the selected destination. **Nextar GPS** continuously updates the Turn-by-Turn screen to display the most current instructions as you navigate the route.

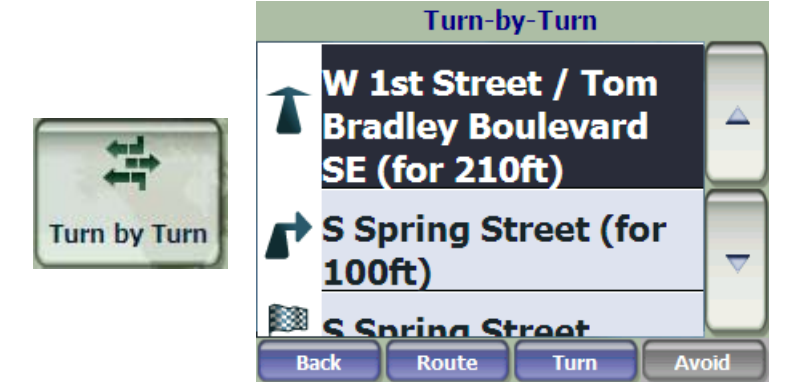

Figure 17 – Turn-by-Turn Display

**Note**: The first turn is at the top of the list and the final turn is at the bottom, identified by a checkered flag.

The following options are available:

- Route Tap to display your entire route on the Main Map screen, plus the travel distance and the Estimated Travel Time Remaining (ETR).
- **Turn** Tap to display the next turn on the **Main Map** screen, including the street name, the distance to the turn, and the turn direction.
- Avoid Tap to avoid the selected turn in the **Turn-by-Turn** list. **Nextar GPS** recalculates the route automatically. Note that when you exclude a turn, the recalculated route may take longer.

#### **Multistop Planner**

From the Extras menu, tap this button to create a trip with multiple (up to 12) stops.

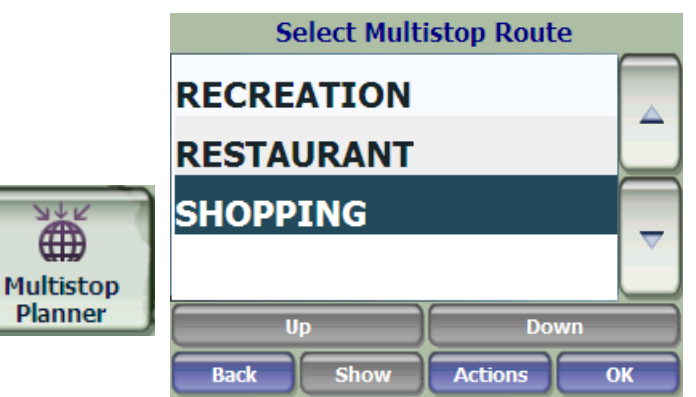

Figure 18 - Travelling to Multiple Stops in a Single Trip

When you tap the **Go** button, the route is calculated in stages, from the departure point to the first stop. When you reach the first stop, the route recalculates to the second stop and so on. If you select a stop in the middle of your list, **Nextar GPS** will calculate your route to that stop and will recalculate to the next stop on the list and so on.

#### **Creating a Group**

Tap the Actions button and select Add Group. From the Add Group screen, enter the group name and tap Save. The Actions screen also lets you edit or delete a selected group.

#### **Adding Stops**

Select a group and tap **Next** to add locations. Tap **Actions** to add an **Address**, **POI**, **Favourites** or **Recent Locations**. The location appears on the **Multistop** screen. You can move the location up or down on the stops list, change the location name, enter a comment or designate a different group.

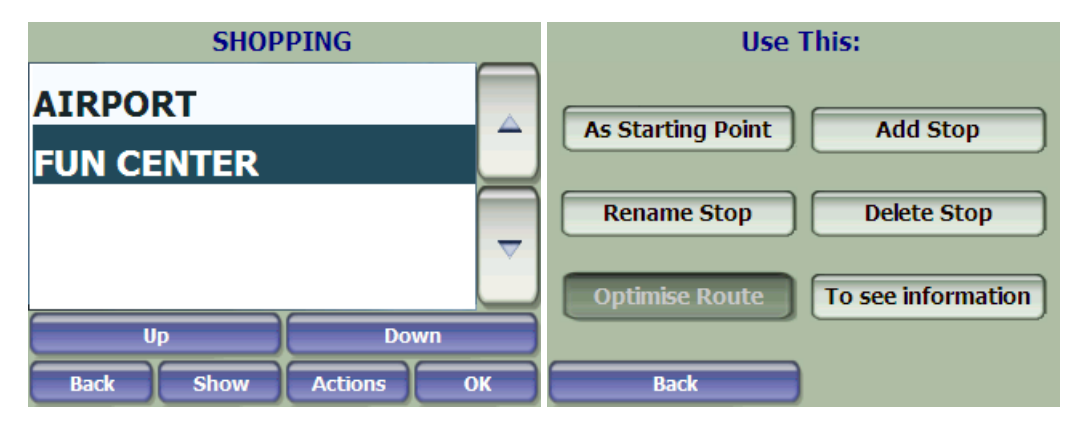

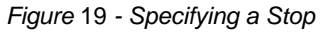

### **Organising Your Itinerary**

There are two different ways to organise your itinerary, by manually rearranging your stops or by automatically optimising your route.

Tap the **Up** and **Down** buttons to move the selected stop up or down the list of stops.

Alternatively, you can automatically optimise your route for the most efficient travel experience. This feature is most useful when you are planning stops that are far apart and it is unclear how to order the stops to create the most efficient travel itinerary.

Tap the **Optimise Route** button. The list of stops is automatically rearranged to provide the most efficient travel route.

#### Actions

Tap the **Actions** button to:

- Start Here Tap to designate the selected address as the route origin. You would use this option when calculating a route from a point other than your current location.
- Add Stop Tap to add a location by specifying an address from recent locations, favourite locations or predefined POIs, such as fuel, food, or lodging.
- Rename Stop Tap to change the stop information, such as name, comments or route group.
- Delete Stop Tap to remove a selected stop.
- Information This button displays the location's address information.

### **Avoid Roads**

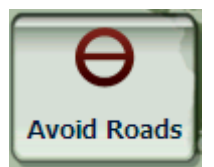

You can specify that certain roads be permanently excluded from your route calculations. Use this feature when you want to avoid congested roads, toll roads, or unsafe streets.

From the **Manage Route** menu, tap the **Avoid Roads** button. The **Avoid Roads** screen appears, displaying predefined road groups.

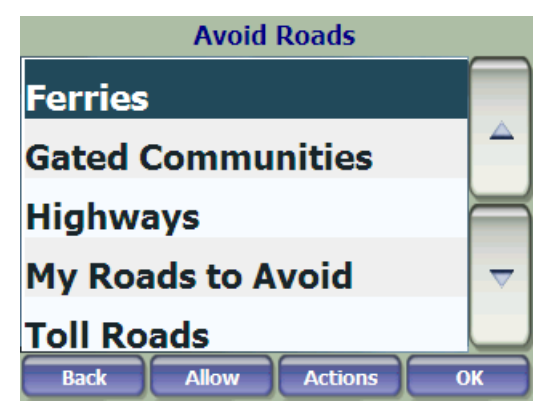

Figure 20 – Predefined Road Groups

Nextar GPS provides the following predefined road groups:

- Ferries The default value is to avoid.
- Gated Communities The default value is to allow.
- Highways Roads that allow for high volume, maximum speed traffic movement between and through major metropolitan areas. The default value is to allow.
- My Roads to Avoid This is a default folder that lets you store roads to avoid. You can display the items in this folder and allow or avoid specific roads.
- Toll Roads
   The default value is to allow.

#### To allow or avoid a predefined road group:

- Select a predefined group and tap the Allow/Avoid toggle button. The next time you calculate a route, Nextar GPS calculates a route based on your avoid or allow selections.
- Note: Predefined road groups are allowed or avoided as an entire group. You cannot allow or avoid individual toll roads, highways, or ferries.

#### **Creating a Group**

#### Actions

Tap this button and select Add Group. From the Add Group screen, enter the group name and tap OK.

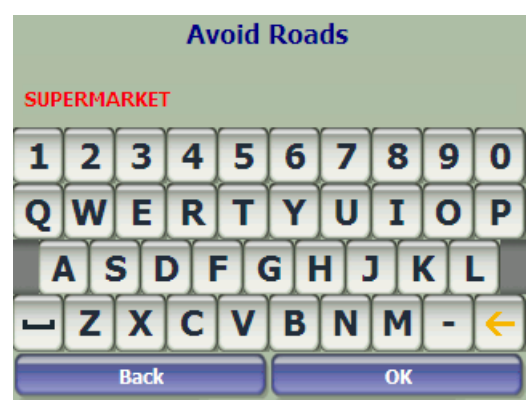

Figure 21 – Add a Road Group

The Actions screen also lets you edit or delete a selected group.

#### Adding a Road to Avoid

When you tap **My Roads to Avoid** or a road group, **Nextar GPS** displays the group screen, which lets you designate roads to avoid. From this screen, you can use the **Allow** or **Avoid** buttons to include or exclude individual roads when calculating a route.

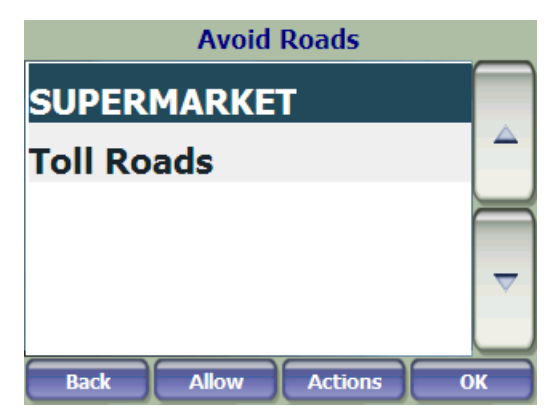

Figure 22 – Storing Road Locations

Tap **Actions** and then the **Add Road** button. Select the city and street. The road is displayed on the **Show on Map** screen. Tap the **Avoid** button.

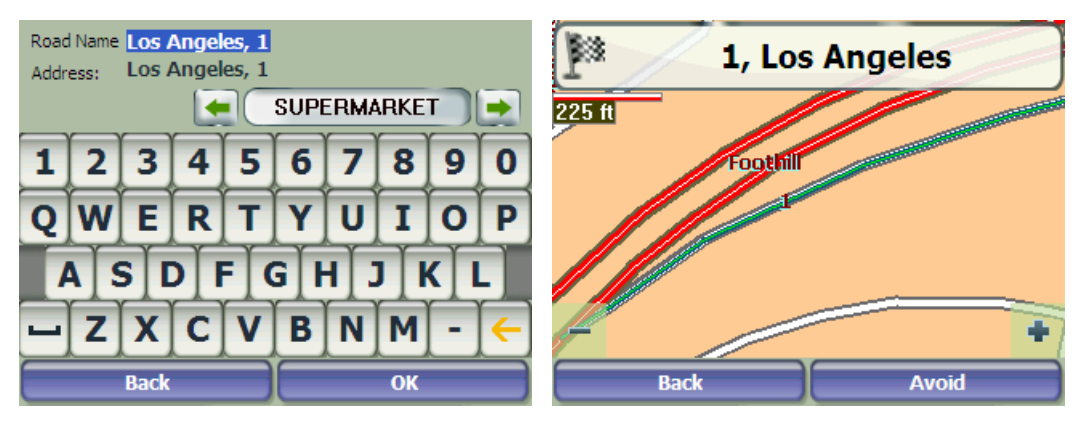

Figure 23 – Adding a Road to Avoid

#### Actions

Tap the **Actions** button to:

- Edit Road Tap to rename the road and/or select a different group. When you have made your changes, tap OK.
- Delete Item Select a road and tap this button to remove the road from your group. Nextar GPS no longer avoids the removed road.
- To Show on Map Tap to show the map with the displayed destination for you to review before creating a route.
- To see information Tap to display the location's address information.

#### Detour

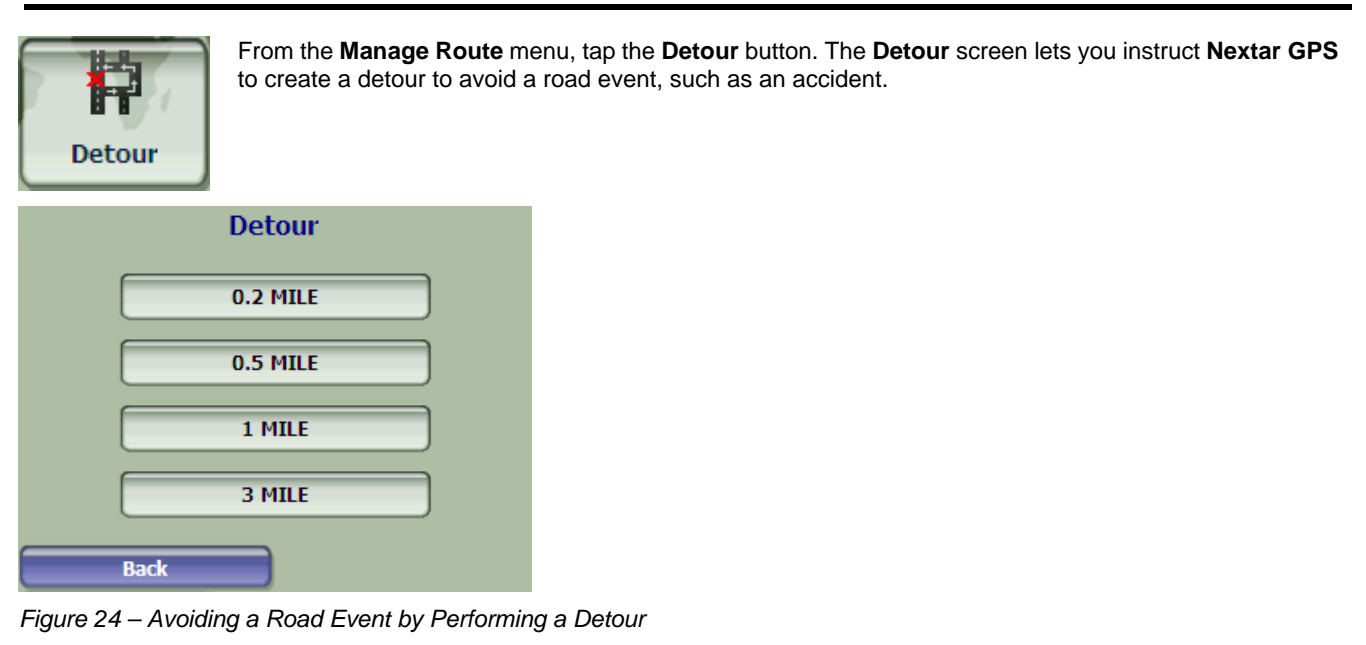

Select the **Detour** option that you want to generate a detour for the distance specified. For example, if you are traveling on a major highway and you are alerted by the news that there is traffic for the next 2 miles, you can have **Nextar GPS** calculate a detour that takes you off the highway and then returns you back to the highway after a distance of 2 miles.

## **Map Browsing**

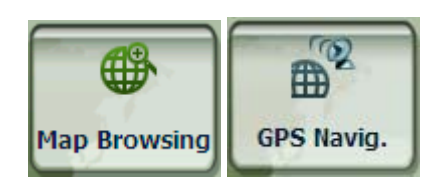

You can browse the map without a **GPS** signal. From the **Options&Settings** menu, tap **Map Browsing** button to disconnect from the GPS receiver.

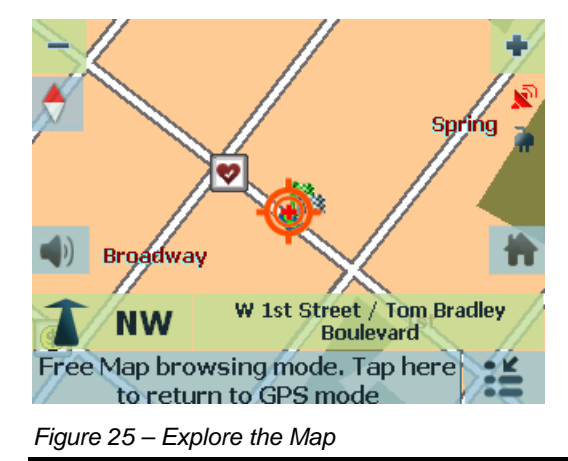

The <sup>\*\*</sup> icon identifies your current position. You can use the arrow cursor to move the map. When you have located the street destination, you can tap that point on the map. A popup menu appears. Tap **Go There** to navigate to the selected point.

You can reconnect to GPS, by going to the **Options & Settings** menu and tapping the **GPS Navigation** button.

## Walking Mode

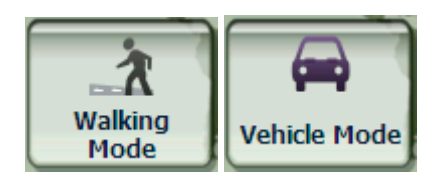

**Walking Mode** lets you travel as a Walking, generating a route up to ten kilometers, which is not limited by vehicle constraints, such as one way streets. When creating a Walking route, **Nextar GPS** avoids highways or other roads where Walkings would not travel. **Voice prompts** are deactivated in this mode.

From the **Options&Settings** menu, tap the **Walking Mode** button. You can switch back to **Vehicle Mode** by tapping the **Vehicle Mode** button.

Note: When Walking Mode is selected, Turn by Turn, Route Overview, Avoid Roads, and Detour features are disabled.

## **Map Selection**

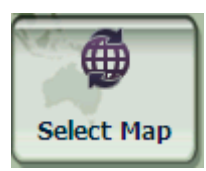

From the **Setup 1** menu, tap the **Select Map** button to change the selected map to another map saved on your SD memory card.

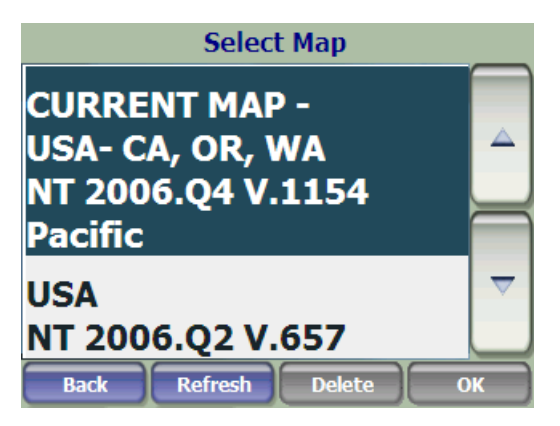

Figure 26 – Select a Map

Nextar GPS immediately implements the selected map for all navigation features. If it is the first time that you are using a map, an End-User Agreement License (EULA) screen appears. Read it and then select the Agree checkbox to continue working with The GPS.

| EULA                                                                                                    |  |
|----------------------------------------------------------------------------------------------------|--|
| END USER LICENSE AGREEMENT                                                                                                    |  |
| PLEASE READ THIS END USER LICENSE AGREEMENT<br>CAREFULLY<br>REFORE USING THE NAVTEQ DATABASE                                                      |  |
| NOTICE TO THE USER<br>THIS IS A LICENSE AGREEMENT - AND NOT AN<br>AGREEMENT FOR SALE - BETWEEN YOU AND<br>NAVTEQ B.V. FOR YOUR COPY OF THE NAVTEQ |  |
| I Agree                                                                                                    |  |
| Back ОК                                                                                                    |  |

Figure 27 – Map's End-User License Agreement

You can also choose from the following Select Map commands:

- Refresh Tap to refresh the screen when a new memory card is inserted into the device.
- Delete Tap to permanently remove a selected map.

Note: You cannot delete the map you are currently using.

# 4 – Configurations

## **Settings Menus**

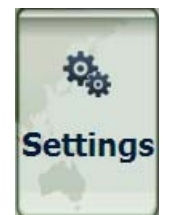

From the **Main menu**, tap the **Settings** button to let you configure **the GPS** system settings and utilize travel playback and demonstration features.

## **Prompts**

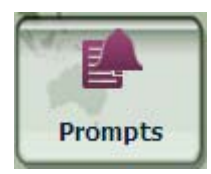

From the **Options&Settings** menu, tap the **Prompts** button to select the types of voice and road name and number notifications that you would like to use while navigating.

### **Voice Prompts**

| Speed Warning         | Warns you when your car exceeds the speed limit.                                                     |
|-----------------------|----------------------------------------------------------------------------------------------------|
| Route Recalculation   | Notifies you when the GPS recalculates your route. For example, when you miss a turn.                |
| Unreliable GPS Signal | Warns that the GPS signal is too low and unreliable for navigation.                                  |
| GPS Not Found         | Alerts you if the GPS signal is lost, or if the power source has been removed from the GPS receiver. |
| Dood Dromote          |                                                                                                    |

#### **Road Prompts**

| Both    | Nextar GPS tells you the street number and name. |
|---------|--------------------------------------------------|
| Numbers | Street numbers only.                             |
| Name    | Street name only.                                |

## Language settings

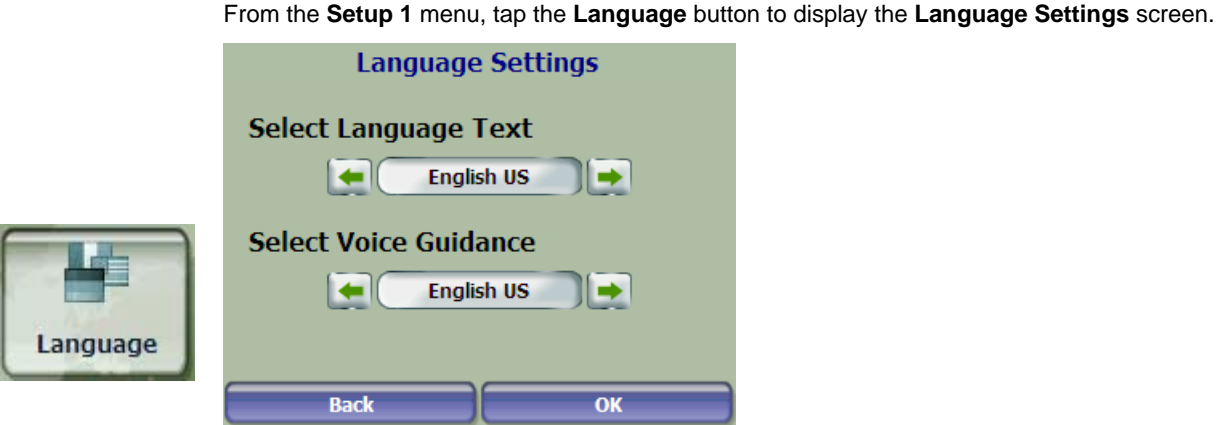

Figure 28 – Language Settings

You can select from:

- Language Text Address and map information, and screen and menu labels
- Voice Guidance

## Look & Feel Settings

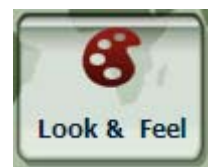

From the Setup 1 menu, tap the Look & Feel button to select from a list of preinstalled skins. A skin determines the visual effects such as colors and icons displayed.

- Prefer QWERTY Keyboard When this option is selected, the navigation keyboard is displayed as a computer keyboard (QWERTY style) on the screens.
- Auto Day-Night adjustment When this option is selected, Nextar GPS automatically switches between day and night view according to the GPS time and date information provided. If this option is selected, but you manually switch the day /night view, it will remain in that mode you selected until the next time the GPS automatically switches the day /night view.

## **GPS** Signal

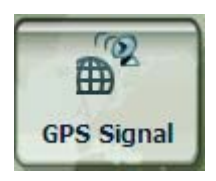

From the Setup 2 menu, tap the GPS Signal button to display GPS information and to configure the GPS connection settings.

Nextar GPS receives data from a built-in GPS receiver or an external GPS receiver, connected to your navigation device through Bluetooth® Wireless Technology, to pinpoint your location. Your vehicle's location and position are constantly updated unless you are working in the Browsing Map mode or you tap the GPS Off button. The GPS receiver may take a few minutes to find its initial location. For best results, ensure that the GPS receiver has a clear view of the sky.

The GPS Signal screen displays the following information:

- Longitude
- Latitude
- Speed .
- Altitude .
- Number of Satellites

If you are working in the Map Browsing mode, Nextar GPS automatically disconnects from the GPS receiver.

#### **GPS Troubleshooting**

#### Signal too low

When you first start **Nextar GPS** you may hear the "Signal too low" message. This message means that your navigation device hasn't yet located a reliable GPS signal. Check that your device is connected to a power source, such as the cigarette lighter, and has a clear view of the sky.

#### GPS Not Found

For devices with an external antenna, the "GPS not found" message means that your device is not connected to a GPS antenna or that the antenna is not properly installed. Please check that:

- The GPS antenna is extended or flipped up (for an external antenna only).
- The GPS antenna has a clear view of the sky for uninterrupted GPS reception. **Nextar GPS** cannot calculate the route if there is no GPS reception (for example, in a tunnel).
- The navigation device is charged or connected to a power source, such as the cigarette lighter.

•

## **Units of Measure**

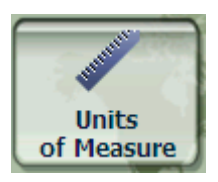

From the Setup 1 menu, tap this button to specify the measurement system you would like to use.

Miles, Yards

You can select:

- Miles, 10th of a Mile
- Kilometers, Meters

## **Time Settings**

From the Setup 1 menu, tap this button to display time settings.

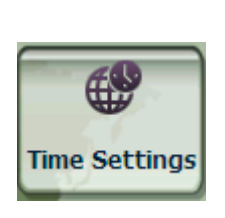

| lime zone                    |
|------------------------------|
| Time Zone                    |
| (GMT-08:00)                  |
| Pacific Time (US & Canada)   |
| Date: 12/20/2007 Time: 01:32 |
| Daylight Saving              |
| Back OK                      |

Figure 29 – Time Zone

You can select the Daylight Savings checkbox to automatically adjust for daylight savings.

## **Map Settings**

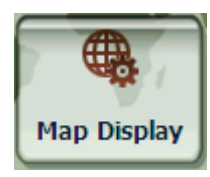

From the **Options&Settings** menu, tap the **Map Display** button to select from the map interface options listed below.

You can choose the following options for the main map:

| Forward up         | Orients the map so that the direction you are traveling is always at the top of the screen.                                                                                 |  |  |  |
|--------------------|----------------------------------------------------------------------------------------------------|--|--|--|
| Use Larger Labels  | Increases the size of street names to make the map easier to read.                                                                                                    |  |  |  |
| Popup Menu         | Displays the navigation popup menu when tapping on a map location.                                                                                                    |  |  |  |
| Use Automatic Zoom | When selected, the zoom is speed dependent. The map zooms out at higher speeds, displaying a larger map area, and zooms in at slower speeds, displaying a smaller map area. |  |  |  |
| Maneuver diagram   | Displays a large image that indicates your next maneuver, such as left turn or right exit.                                                                                  |  |  |  |
| Next street bar    | Displays the next street name.                                                                                                    |  |  |  |
| Zoom buttons       | Displays zoom in and zoom out buttons.                                                                                                    |  |  |  |
|                    | Displays the compass, which lets you change the map view display:                                                                                                    |  |  |  |
| Compass            | 2D map view with the forward direction at the top                                                                                                    |  |  |  |
|                    | 3D map view with the forward direction at the top                                                                                                    |  |  |  |
|                    | 2D map view with North at the top                                                                                                    |  |  |  |
| QuickNav Button    | Displays the QuickNav button, which you tap to navigate to a pre-selected location                                                                                          |  |  |  |
| Volume Control     | Displays the Volume Control bar.                                                                                                    |  |  |  |
| GPS Indicator      | Displays whether a reliable GPS signal has been located.                                                                                                    |  |  |  |
| Power Indicator    | Displays if your device is plugged in or running on battery power.                                                                                                    |  |  |  |
| Information Bar    | Displays estimated time of arrival.                                                                                                    |  |  |  |
| Menu Button        | Displays the <b>Menu</b> button, which opens the main menu.                                                                                                    |  |  |  |
|                    |                                                                                                    |  |  |  |

## About

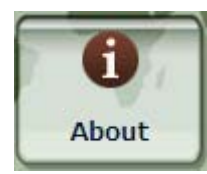

From the Setup 2 menu, tap this button to displays version and copyright information.

## Help

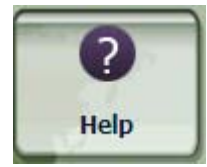

From the **Setup 2** menu, tap this button to displays technical support information.

# Index

|                                                                                                    | Α |  |
|----------------------------------------------------------------------------------------------------|---|--|
| About • 25<br>Adding Stops • 16<br>Additional Features • 15<br>Address Book • 8, 11, 12, 13<br>Avoid Roads • 17         |   |  |
|                                                                                                    | С |  |
| Cancel Route • 5<br>Configuration Wizard • 2                                                                            |   |  |
|                                                                                                    | D |  |
| Demo • 2<br>Configurations • 22<br>Detour • 19<br>Driving Directions • 15                                               |   |  |
|                                                                                                    | G |  |
| Go to an Address • 6<br>GPS Signal • 23                                                                                 |   |  |
|                                                                                                    | н |  |
| Help • 25                                                                                                    |   |  |
|                                                                                                    | I |  |
| Introduction • 2                                                                                                    |   |  |
|                                                                                                    | L |  |
| Language settings • 23<br>Look & Feel Settings • 23                                                                     |   |  |
|                                                                                                    | Μ |  |
| Main Map • 3<br>Map Browsing • 20<br>Map Selection • 21<br>Map Settings • 25<br>Map Views • 4<br>Multistop Planner • 16 |   |  |
|                                                                                                    | Ο |  |
| Organising Your Itinerary • 17                                                                                          |   |  |
|                                                                                                    | Р |  |
| Point of Interest (POI) • 9<br>Prompts • 22                                                                             |   |  |
|                                                                                                    | Q |  |
| QuickNav • 11                                                                                                    |   |  |
|                                                                                                    | R |  |

#### Recent Place • 12 Route Summary • 5

|                                        | S |
|----------------------------------------|---|
| Select Location and Generate Route • 6 |   |
|                                        | т |
| Time Settings • 24                     |   |
|                                        | U |
| Units of Measure • 24                  |   |
|                                        | W |
|                                        |   |

Walking Mode • 20

No part of this manual may be copied, republished, reproduced, transmitted or distributed in any way without prior written consent of Nextar, Inc. Any unauthorized distribution of this manual is expressly forbidden.

Nextar<sup>™</sup>, a trademark of Nextar (Hong Kong) Limited.

Nextar may find it necessary to modify, amend or otherwise change or update this manual. We reserve the right to do this at any time, without any prior notice. All specifications and features are subject to change without notice. All screen shots shown are simulated and may not represent the actual screen on production unit sold to consumers.

Mapping database copyright © 2006 NAVTEQ ™. NAVTEQ ON BOARD ™ is a trademark of NAVTEQ ™

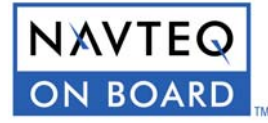

For Free instruction books, information on this product its operation and accessories, visit us on the web at:

<u>www.nextar.com</u>

Or write to us at:

© NEXTAR, INC. AND ITS AFFILIATES 1661 FAIRPLEX DRIVE LA VERNE, CA 91750. USA All products distributed by Nextar, Inc. Unless otherwise indicated www.nextar.com Made in China

© 2005 Nextar (Hong kong) Limited. Nextar (Hong Kong) Limited claims trademark rights in NextarTM. All other brand names, product names and trademarks are the property of their registered owners.

© 2008 Destinator is a registered trademark of Destinator Technologies Inc. Unauthorized duplication is a violation of all applicable laws. Other names and brands mentioned herein may be the property of their respective owners. Patents pending. Map data: © 1993 – 2007 NAVTEQ. All rights reserved.

Copyright © 2008, Destinator Technologies

11\_NXT\_70\_US